## Key & Key Cut Code Process

1. Obtain your Vehicle Security Credentials (VSC) from NASTF.

2. Logon to <u>https://www.keys-vw.com</u> or <u>https://www.keys-audi.com</u> using your VSC credentials and purchase your key or key cut code.

*Note:* Access to vehicle security information and replacement keys is provided for security professionals registered with the NASTF (National Auto Service Task Force) vehicle security professional registry. For more information visit the NASTF Web Site. <u>www.nastf.org</u>

Note: For Canada (Vehicle Security Professional program) (VSP) visit <u>www.vehiclesecurityprofessional.ca</u>

#### Product Availability

For all 2000-2007 VW & Audi vehicles, products offered:

Cut Code

For all 2008-present VW & Audi vehicles, products offered:

Main Key Kit

You may contact a local Volkswagen or Audi dealer to purchase keys for vehicle model years 2007 and prior.

# ODIS Service is required to perform key adaptions

The below instructions define the hardware requirements and registration process to utilize ODIS Service.

### 1.0 – Diagnostic Device Hardware Requirements

- Windows® 7 Professional 64-Bit or Windows 10® Professional 64-Bit. Note: Windows 7 support ends Dec, 2019.
- The Volkswagen VAS 6150E laptop and VAS 6160E tablet are recommended and available at <a href="https://www.snapon.com">https://www.snapon.com</a>

#### Search for Tool Number VAS6150E or VAS6160E

Note: This tool includes the VAS 6154 Diagnostic Interface Kit.

Commercial laptops/tablets are authorized but should meet or exceed the VAS 6150E specifications. *E.g.: Windows 10, 8GB RAM, Intel® Core™ i5-6300U vPro™ 2.4GHz and a 250 GB SSD.* 

### 2.0 – Diagnostic Interface Requirements

The VAS 6154 Diagnostic Interface kit is recommended and available at <u>https://vw.snapon.com</u> Search for Tool Number VAS6154

A J2534 Diagnostic Interface can also be utilized and is available from numerous aftermarket suppliers.

## 3.0 – erWin Registration Process

An erWin account is required to complete the ODIS Service Registration Process, **Step 4 below.** The registration is free at <u>https://erWin.vw.com</u> or <u>https://erWin.audiusa.com</u>. Click the My Account Tab and complete the registration.

## 4.0 – ODIS Service Registration Steps

- Logon to erWin, click the Vehicle Diagnostics & Reprogramming tab and complete the 5 Steps below.
- Step 1 Independent Shop Registration \$100 application fee.
- Step 2 Request Security Certificate One free certificate is available with registration. Additional certificates are available for \$600/year.
- Step 3 Obtain Diagnostic License Free
- Step 4 ODIS Service Installation Instructions Free
- Step 5 Purchase Diagnostic Subscription \$130/Week/Brand or \$900/Year/Brand